## COME EFFETTUARE IL PAGAMENTO DELL'ASSICURAZIONE ALUNNI

1. Accedere al sito del nostro Istituto Comprensivo e cliccare sui Servizi "Pago in Rete".

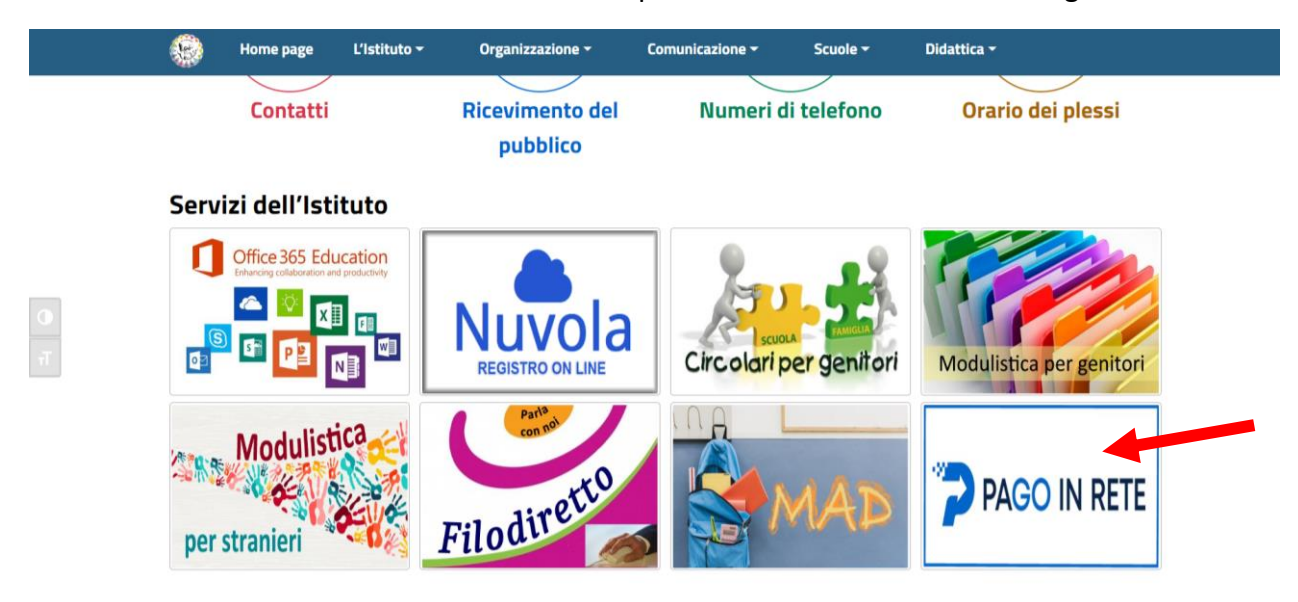

2. Cliccare su "Servizio attivo".

PAGO IN RETE

|                  | C0371 7527   | 792<br>i <b>tuto Comp</b><br>a S. Giovanni da Loc | p <b>rensivo "A. Gra</b><br>ji Antica, 4 - Lodi Vecchio (I | amsci"<br>.0)                    |                             |                | y o        | <u>Q</u>             |
|------------------|--------------|---------------------------------------------------|------------------------------------------------------------|----------------------------------|-----------------------------|----------------|------------|----------------------|
|                  | Home page    | L'Istituto 👻                                      | Organizzazione -                                           | Comunicazione -                  | Scuole 🗸                    | Didattica 🕶    |            |                      |
| Home / Servizi / | Pago in Rete |                                                   |                                                            |                                  |                             |                |            |                      |
| ● Pago ii        | Rete         | Grazie a                                          | <b>Pago in Rete</b> le famiglie no                         | tranno nagare con <b>"Dago</b> D | <b>0</b> " le tasse srolast | iche e tutti i | 🗐 Servizio | 0<br>Servizio attivo |

contributi richiesti ai propri figli dalle scuole di frequenza (per assicurazione alunni, attività per

l'ampliamento dell'offerta formativa, mensa, visite didattiche e viaggi di istruzione), nonché

3. Cliccare, in alto a destra, il comando "Accedi".

eseguire il versamento di contributi volontari.

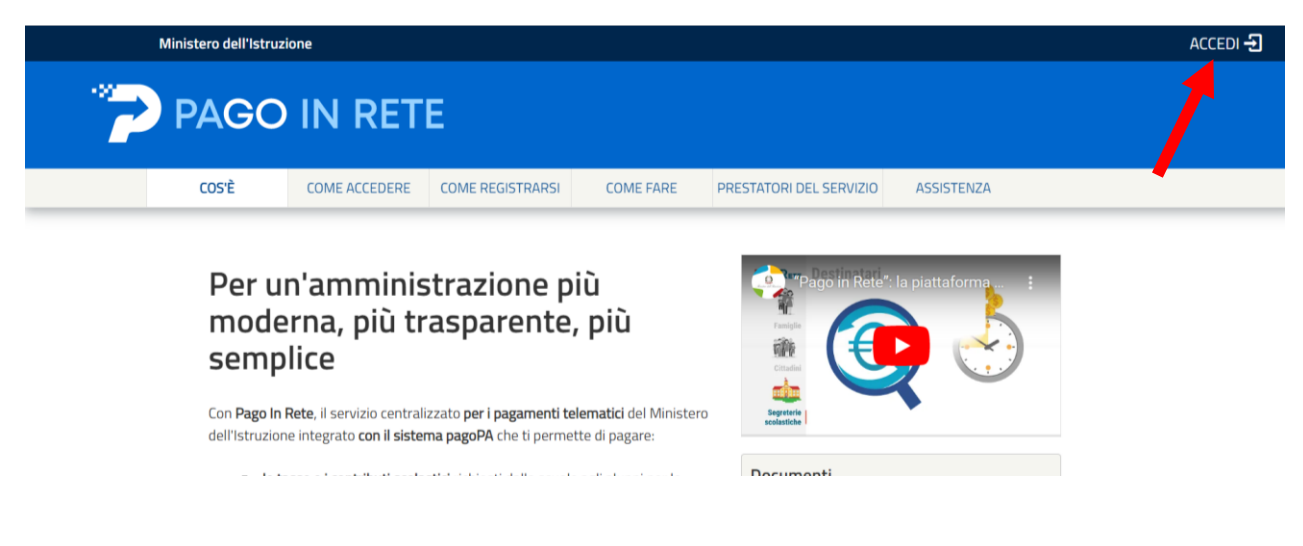

4. Cliccare su "Entra con SPID" per poter accedere al servizio, seguendo le consuete indicazioni.

| Login            |                        |  |  |  |  |  |  |  |
|------------------|------------------------|--|--|--|--|--|--|--|
| Regole di        | accesso dal 01/10/2021 |  |  |  |  |  |  |  |
| Username:        | Username dimenticato?  |  |  |  |  |  |  |  |
| Password:        | Password dimenticata?  |  |  |  |  |  |  |  |
|                  | ENTRA                  |  |  |  |  |  |  |  |
|                  | OPPURE                 |  |  |  |  |  |  |  |
| Entra con SPID   | Approfondisci SPID     |  |  |  |  |  |  |  |
| 🚯 Entra con CIE  | Approfondisci CIE      |  |  |  |  |  |  |  |
| Login with eIDAS | Learn more about eIDAS |  |  |  |  |  |  |  |

5. Scegliere "Vai a PAGO IN RETE scuole".

| PAGO IN F | RETE                                                                                                    |
|-----------|----------------------------------------------------------------------------------------------------|
|           | II sistema Pago In Rete                                                                                                    |
|           | Pago In Rete è il sistema centralizzato del Ministero dell'Istruzione (MI) che consente ai<br>cittadini di effettuare pagamenti telematici a favore degli Istituti Scolastici e del Ministero.                            |
|           | Tale sistema si interfaccia con PagoPA®, una piattaforma tecnologica che assicura<br>l'interoperabilità tra Pubbliche Amministrazioni e Prestatori di Servizi di Pagamento (Banche,<br>Poste, etc.) aderenti al servizio. |
|           | Per la visualizzazione e il pagamento telematico di contributi richiesti dalle <b>scuole</b> per i servizi<br>erogati utilizza il link <b>"Vai a Pago in Rete Scuole</b> ".                                               |
|           | Per l'effettuazione di un pagamento telematico di un contributo a favore del MI utilizza il link<br>"Vai a Pago in Rete MI".                                                                                              |
|           | VAI A PAGO IN RETE     K       SCUOLE     MI                                                                                                    |

6. Cliccare su "Visualizza pagamenti".

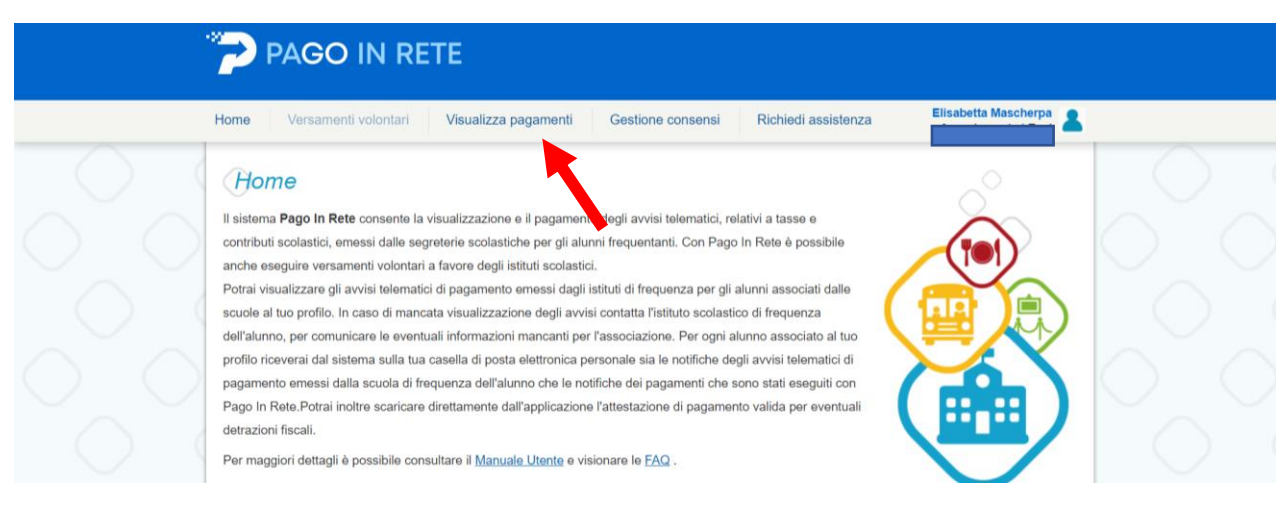

7. Vengono visualizzati i pagamenti relativi al proprio nominativo. Mettere il flag sul pagamento interessato.

| 9      | PAG                                                                              | O IN RI                                                                                               | ETE                                                                                             |                                                                                            |                                                    |                                                           |                                             |                                            |                                                |                                 |        |            |
|--------|----------------------------------------------------------------------------------|----------------------------------------------------------------------------------------------------|-------------------------------------------------------------------------------------------------|--------------------------------------------------------------------------------------------|----------------------------------------------------|-----------------------------------------------------------|---------------------------------------------|--------------------------------------------|------------------------------------------------|---------------------------------|--------|------------|
|        | Home Versa                                                                       | nenti volontari                                                                                       | Visualizza pa                                                                                   | agamenti                                                                                   | Gestione co                                        | nsensi                                                    | Richiedi                                    | assistenza                                 | Are                                            | a riservata                     | Esci 👗 |            |
|        | Visualizz<br>In questa secione pu<br>pagare sul territorio,<br>Dal<br>01/09/2022 | a pagamo<br>oi ricercare gli avvisi o<br>risualizzare lo stato di<br>Al<br>31/08/20<br>Dal 01/09/2022 | enti<br>di pagamento notificati<br>el pagamenti eseguiti (<br>124 si<br>Al <u>31/08/2024</u> di | dalle scuole, intest<br>sia versamenti volo<br>tato<br>Da pagare<br>Cer<br>Stato Da pagare | ati agli alunni ass<br>Intari o che pagar<br>Ca Ca | ociati al tuo p<br>menti per avv<br>Codice avvi<br>ncelia | rofilo, eseguire<br>si ricevuti) e sc<br>so | un pagamento on-l-<br>ancare le attestazio | ne o scaricare<br>ni di pagamen<br>Causale pag | il documento p<br>to.<br>amento | ier    |            |
|        | c                                                                                | DICE                                                                                                  | CAUSALE                                                                                         | ANNO                                                                                       | ALUNNO                                             | • RATA •                                                  | SCADENZA #                                  | BENEFICIARIO                               | * STATO *                                      | IMPORTO                         | Pagine | $\bigcirc$ |
| $\sim$ | A92532000152                                                                     | 211041839507CJBR                                                                                      | PER ALUNNI PRIMA<br>E SECONDARIA                                                                | ARIA 2022/23                                                                               |                                                    | 1                                                         | 11/12/2022                                  | IC-ANTONIO<br>GRAMSCI                      | Da<br>pagare                                   | 18,00                           | 9      | 1× ~       |
|        | A92532000152                                                                     | 2110418503237PQB                                                                                      | PER IL PERSONALE<br>DELLA SCUOLA                                                                | E 2022/23                                                                                  |                                                    | 1                                                         | 30/11/2022                                  | IC- ANTONIO<br>GRAMSCI                     | Da<br>pagare                                   | 8,00                            | 9      |            |
|        |                                                                                  |                                                                                                    |                                                                                                 | Chiudi                                                                                     | Effettua i                                         | l pagamento                                               | 1                                           |                                            |                                                |                                 |        | $\sim$     |

8. Cliccare su "Effettua il pagamento" per procedere con il versamento della quota.

| Home Versamen                                                                | nti volontari Vi                                                                | isualizza pagame                                               | enti Ge                                 | estione consens                                             | Richied                                                       | i assistenza                                     | Are                                            | a riservata i E                  | sci 👗             |
|------------------------------------------------------------------------------|---------------------------------------------------------------------------------|----------------------------------------------------------------|-----------------------------------------|-------------------------------------------------------------|---------------------------------------------------------------|--------------------------------------------------|------------------------------------------------|----------------------------------|-------------------|
| Visualizza )<br>In questa sezione puoi rice<br>pagare sul territorio, visual | pagamenti<br>cercare gli avvisi di pagari<br>alizzare lo stato dei pagari<br>Al | nento notificati dalle sc<br>menti eseguiti (sia vers<br>Stato | cuole, intestati aj<br>samenti volontar | igli alunni associati al<br>ri o che pagamenti pe<br>Codice | uo profilo, eseguire<br>avvisi ricevuti) e s<br><b>avviso</b> | e un pagamento on-lin<br>caricare le attestazion | e o scaricare<br>i di pagament<br>Causale paga | il documento pe<br>to.<br>amento |                   |
| 01/09/2022<br>Elenco pagamenti Dal                                           | 31/08/2024<br>01/09/2022 AI 31/                                                 | Da page<br>//08/2024 Stato                                     | Cerca<br>Da pagare                      | Cancella                                                    | )                                                             |                                                  |                                                |                                  |                   |
| 01/09/2022<br>Elenco pagamenti Da/                                           | 31/08/2024<br>01/09/2022 AI 31/                                                 | Da pagi<br>1/08/2024 Stato                                     | Da pagare                               | Cancella                                                    | + SCADENZA +                                                  | BENEFICIARIO                                     | STATO \$                                       | IMPORTO +                        | agine 1 AZIONI    |
| 01/09/2022 Elenco pagamenti Da/ COOICE C A9253200015222110                   | 31/08/2024<br>01/09/2022 A/ 31/<br>e •<br>041839507CJBR PERA<br>E SEC           | Da page<br>//08/2024 Stato                                     | ANNO + //                               | Cancella                                                    | SCADENZA      11/12/2022                                      | BENEFICIARIO (<br>IC-ANTONIO<br>GRAMSCI          | Da<br>pagare                                   | IMPORTO<br>(¢)<br>18,00          | agine 1<br>AZIONI |